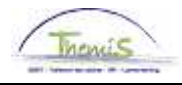

# Instruction de travail n°: Absences et congés: discipline et mesures conservatoires

#### Historique des modifications

| Version | Date       | Auteur        | Remarques                                       |
|---------|------------|---------------|-------------------------------------------------|
| 1       | 16-09-2009 | Bureau Themis | Version initiale                                |
| 2       | 11-02-2011 | KCE           | Modifications et adaptations                    |
| 3       | 23-05-2011 | KCE           | Modifications et adaptations                    |
| 4       | 25-07-2012 | AOS           | Adaptation présentation + ajout résultats tests |

#### Table des matières

| Généralités                                                                         | 2  |
|-------------------------------------------------------------------------------------|----|
| Partie 1: sanctions disciplinaires et mesures conservatoires avec un impact sur les |    |
| absences                                                                            | 3  |
| Généralités: encodage absence                                                       | 4  |
| Suspension provisoire                                                               | 5  |
| Suspension par mesure disciplinaire                                                 | 9  |
| Mise en prison/détention préventive                                                 | 12 |
| Partie 2: sanctions disciplinaires sans impact sur les absences                     | 14 |
| Rétrogradation dans l'échelle de traitement                                         | 15 |
| Retenue sur traitement                                                              | 21 |
| Démission d'office, révocation                                                      | 24 |
|                                                                                     |    |

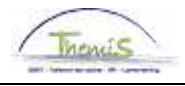

## Généralités

| Objectif   | Explication relative à l'encodage d'une sanction disciplinaire ou d'une mesure conservatoire dans Themis.                                                                                                    |
|------------|----------------------------------------------------------------------------------------------------|
| Attention! | <ul> <li>Les sanctions disciplinaires suivantes sont également traitées dans<br/>l'instruction de travail "Absences et congé – Classe ABSENCE COURTE".</li> </ul>                                                                                                    |
|            | <ul> <li>Détention – Mise en prison</li> <li>Suspension provisoire</li> <li>Suspension par mesure disciplinaire</li> </ul>                                                                                                    |
|            | <ul> <li>Pour Capelo, des fractions de temps sont créées, cela peut poser<br/>problème avec les sanctions disciplinaires. Pensez par exemple à "retenue<br/>sur traitement". Il est possible qu'une telle retenue, lorsqu'elle est<br/>complétée pour tout le mois, se fera sur toutes les fractions. Adaptez la<br/>période de retenue concernée en fonction des fractions créées.</li> </ul> |
|            | <ul> <li>Les sanctions disciplinaires "avertissement" et "blâme" n'ont pas de<br/>conséquences pécuniaires, c'est pourquoi il n'est pas nécessaire de les<br/>encoder dans le moteur salarial, celles-ci ne seront par conséquent pas<br/>reprises dans cette instruction de travail.</li> </ul>                                                                                               |

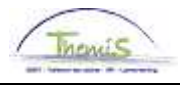

### Partie 1: sanctions disciplinaires et mesures conservatoires avec un impact sur les absences

Contenu

Dans cette partie, on traitera des trois sanctions disciplinaires qui ont toutes une influence sur les absences:

| Objet                               | Voir page |
|-------------------------------------|-----------|
| Généralités: encodage absence       | 4         |
| Suspension provisoire               | 5         |
| Suspension par mesure disciplinaire | 9         |
| Mise en prison                      | 12        |

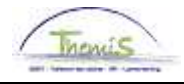

# Généralités: encodage absence

#### Créer l'absence

| Hoofdmenu >                                                                                                |                                                                                   |                                      |
|----------------------------------------------------------------------------------------------------|-----------------------------------------------------------------------------------|--------------------------------------|
| 🧭 Afwezigheid en vakantie                                                                                  |                                                                                   | Map Afwezigheid en vakantie bewerken |
| Afwezigheid en vakantie, inclusief specifieke soorte                                                       | en verlof bepalen. Ook bewaking werktijden toestaan.                              |                                      |
| Afwezigheid maken bijwerken<br>Afwezigheidsgegevens ophalen, inclusief<br>opmerkingen en ondernomen acties | Werk-feestdagenroosters toew,<br>Werk- en feestdagenrooster werknemer<br>invoeren | Startkapitalen                       |

| Etape | Action                                                                                                    |
|-------|----------------------------------------------------------------------------------------------------|
| 1     | Aller dans le composant "Absences et congés".                                                                          |
| 2     | Cliquer sur le lien "Créer/Mettre à jour l'absence".                                                                   |
| 3     | Cliquer sur 🗄 si une absence a déjà été encodée (si aucune absence n'a été encodée, cette étape n'est pas nécessaire). |

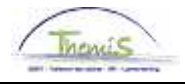

## **Suspension provisoire**

Quoi?

Une suspension provisoire est une mesure d'ordre prononcée par l'autorité disciplinaire lorsqu'un membre du personnel fait partie d'une procédure disciplinaire, d'une enquête ou d'une procédure pénale et que la présence de l'intéressé est incompatible avec l'intérêt du service.

Introduire type d'absence : suspension avec retenue (VST)

| Afwezigheidsgegevens Opmerkingen                                                 |                           |                            |
|----------------------------------------------------------------------------------|---------------------------|----------------------------|
| EMP                                                                              | ID:                       | Nr arbeidsrelatie: 0       |
| Afwezigheidsgegevens                                                             | Zoeken   Alles weergeven  | Eerste 🚺 5 van 5 🕨 Laatste |
| 「Begindatum/-tijd: 01/06/2001 節<br>「Einddatum/-tijd: 31/07/2001 節                |                           | + =                        |
| *Soort afwezigheid: TUS Q Tucht<br>*Afwezigheidscode: VST Q Voorlopige schorsing | Regulerende regio: België |                            |
| Percentage: 90,00                                                                |                           |                            |

Suite à la page suivante

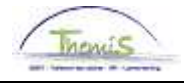

## Suspension provisoire, Suite

Introduire type d'absence : suspension avec retenue (VST) (suite)

| Etape | Action                                                                                                    |
|-------|----------------------------------------------------------------------------------------------------|
| 1     | Compléter la "date de début" et la "date de fin".                                                                                                    |
| 2     | Choisir "type d'absence" "TUS".                                                                                                    |
| 3     | Choisir le "code d'absence" dans la liste déroulante en cliquant sur Q.                                                                                                    |
| 4     | Choisir le "code d'absence" "VST" pour une suspension provisoire avec retenue de traitement jusqu'à 25 %.                                                                                           |
| 5     | Compléter le "pourcentage" (le pourcentage qui doit être introduit, est toujours le pourcentage du traitement qui doit être payé.)                                                                  |
| 6     | Cliquer sur Bopslaan.                                                                                                    |
| 7     | L'avertissement suivant apparaît:<br>Reportez-vous à l'instruction de travail "Report date anniversaire<br>de l'allocation Région Bruxelles-Capitale dû à des absences"<br>pour d'autres directives |
|       | Microsoft Internet Explorer                                                                                                    |
|       | Deze afwezigheid kan een Brussel toelage opschorten. (20400,8)<br>U dient de code voor opschorting '7002' toe te wijzen indien dit het geval is.                                                    |
| 8     | Poursuivre le processus pour valider, éventuellement vérifier et approuver.                                                                                                    |

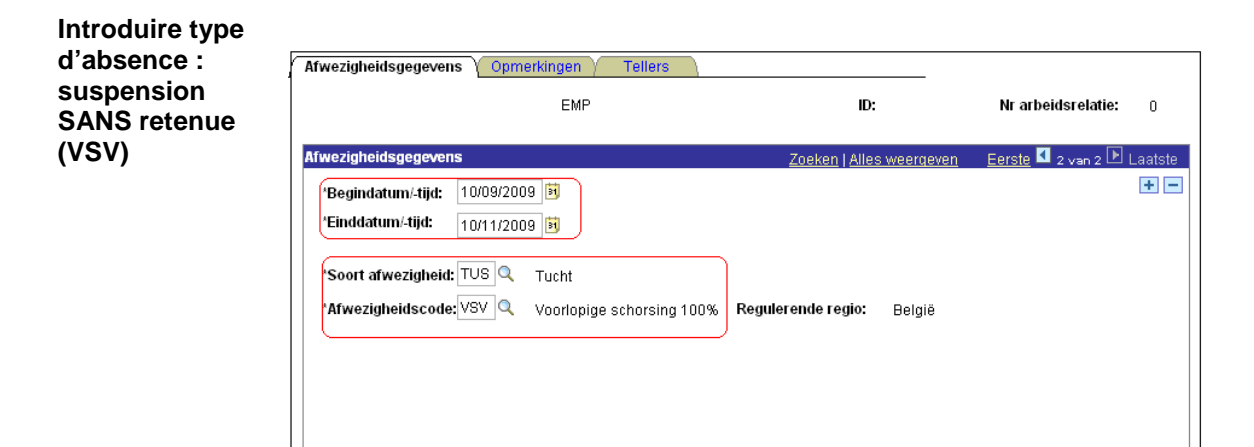

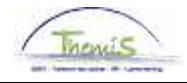

## Suspension provisoire, suite

Introduire type d'absence : Etape suspension SANS retenue (VSV) (suite)

| Etape | Action                                                                                                    |
|-------|----------------------------------------------------------------------------------------------------|
| 1     | Compléter la "date de début" et la "date de fin".                                                                                                    |
| 2     | Choisir "type d'absence" "TUS".                                                                                                    |
| 3     | Choisir le "code d'absence" dans la liste déroulante en cliquant sur ${}^{\rm Q}$ .                                                                                                    |
| 4     | Choisir le "code d'absence" "VSV" pour une suspension<br>provisoire sans retenue de traitement.                                                                                                    |
| 5     | Cliquer sur Bopslaan.                                                                                                    |
| 6     | L'avertissement suivant apparaît:<br>Reportez-vous à l'instruction de travail "Report date anniversaire<br>de l'allocation Région Bruxelles-Capitale dû à des absences"<br>pour d'autres directives                                                         |
|       | Microsoft Internet Explorer         Image: Comparison of the system           Deze afwezigheid kan een Brussel toelage opschorten. (20400,8)         U dient de code voor opschorting '7002' toe te wijzen indien dit het geval is.           OK         OK |
| 7     | Poursuivre le processus pour valider, éventuellement vérifier et approuver.                                                                                                    |

Remarques Lorsqu'il s'agit d'une absence VST, il faut immédiatement suspendre l'indemnité pour frais réels d'enquête.

> Lorsque l'absence VSV s'élève à plus de 30 jours, l'indemnité pour frais réels d'enquête doit être suspendue.

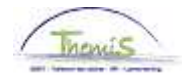

#### Suspension provisoire, suite

Affichage dossier salarial

#### • <u>VST:</u>

| Afw pr        | 1000005             | Afw. dt ·        | 24(02/2012 | Afw. code:      | Vacte werdde           | ти                   | no afw           | Regularicatio         | Mode                 | Innrafial             |
|---------------|---------------------|------------------|------------|-----------------|------------------------|----------------------|------------------|-----------------------|----------------------|-----------------------|
| AIN. III.     | 1003003             | AIA. ut.         | 24/03/2012 | AIN. Coue.      | 10010 00000            | .,                   | pe am.           | regularisatio         | Vieu                 | reproner              |
| Einddat. bp.: | 31/01/2011          | Beg. dat. fp.:   | 01/01/2011 | Eind. dat. fp.: | 31/01/2011             | Aa                   | ardcode:         | Definitief            |                      |                       |
| ▼ Resultaat   | berekening          |                  |            |                 |                        |                      | <u>Aanpasse</u>  | n   Zoeken   🟪        | Eerste 🗹             | 1-17 van 17 🗈 Laatste |
| Looncode      | <u>Omschrijving</u> |                  | Bedrag     | Bedrag oud      | <u>Bedrag verschil</u> | <u>Ant.</u><br>dagen | <u>Ant. eenh</u> | . <u>Bdr. eenheid</u> | <u>Uitbet. perc.</u> | Looncode detail       |
| 1000          | Jaarbasis           |                  | 19335,74   | 19335,74        |                        |                      |                  |                       |                      | Looncode detail       |
| 2021          | Tijdsbr D0 0        |                  |            |                 |                        |                      |                  |                       |                      | Looncode detail       |
| 2032          | Tijdsbr D100 var    |                  |            |                 |                        |                      |                  |                       |                      | Looncode detail       |
| 2091          | Tijdsbr CMP 0       |                  |            |                 |                        |                      |                  |                       |                      | Looncode detail       |
| 2101          | Tijdsbr VG var      |                  |            |                 |                        |                      |                  |                       |                      | Looncode detail       |
| 2102          | Tijdsbr EJT var     |                  |            |                 |                        |                      |                  |                       |                      | Looncode detail       |
| 2104          | Tijdsbr WED var tu  | is vst           |            |                 |                        |                      |                  |                       |                      | Looncode detail       |
| 3190          | Schorsing met (ge   | d) behoud wed    | de         |                 |                        | 21,00                | 159,6            | 0                     |                      | Looncode detail       |
| 4000          | Wedde               |                  | 1831,70    | 1831,70         | I                      |                      |                  |                       |                      | Looncode detail       |
| 4188          | Rente blijv arbeids | ongeschikth      | 364,98     | 364,98          |                        |                      |                  |                       |                      | Looncode detail       |
| 9000          | RSZ werknemer       |                  | 65,03      | 65,03           | 1                      |                      |                  |                       |                      | Looncode detail       |
| 9011          | Inhouding pensioe   | en (Politie)     | 137,38     | 137,38          |                        |                      |                  |                       |                      | Looncode detail       |
| 9200          | Baremieke voorhe    | ffing            | 118,62     | 118,62          | 1                      |                      |                  |                       |                      | Looncode detail       |
| 9500          | RSZ-bijdrage werk   | gever            | 283,36     | 283,36          | i                      |                      |                  |                       |                      | Looncode detail       |
| 9561          | Pensioenbijdrage    | werkgever Politi | e 366,34   | 366,34          |                        |                      |                  |                       |                      | Looncode detail       |
| 9593          | Bijdrage sociale d  | ienst            | 2,76       | 2,75            |                        |                      |                  |                       |                      | Looncode detail       |
| 9945          | Schuldberniddelin   | g                | 1875,65    | 1875,65         |                        |                      |                  |                       |                      | Looncode detail       |

Sous le code salarial 3190 est repris le nombre de jours pendant lesquels l'intéressé a eu une suspension provisoire et pour lesquels l'intéressé n'avait droit qu'à une partie de son traitement. Le décompte de la réduction de traitement se fait directement sur le traitement brut. Les allocations et indemnités sont automatiquement suspendues.

#### • <u>VSV:</u>

|               |                      |                  |            |                 |                        | т.                   |                 | Developing             |                      |                      |
|---------------|----------------------|------------------|------------|-----------------|------------------------|----------------------|-----------------|------------------------|----------------------|----------------------|
| Alw. nr.:     | 1006625              | AIW. dt.:        | 24/03/2012 | Alw. code:      | vaste wedde            | 13                   | /pe arw.:       | Regularisatie          | <u>vvea</u>          | <u>seprotiei</u>     |
| Einddat. bp.: | 31/08/2010           | Beg. dat. fp.:   | 01/08/2010 | Eind. dat. fp.: | 31/08/2010             | A                    | ardcode:        | Definitief             |                      |                      |
| ▼ Resultaat   | berekening           |                  |            |                 |                        |                      | Aanpass         | en   Zoeken   🟪        | Eerste 🖪             | 1-21 van 21 🗈 Laatst |
| Looncode      | <u>Omschrijving</u>  |                  | Bedrag     | Bedrag oud      | <u>Bedrag verschil</u> | <u>Ant.</u><br>dagen | <u>Ant. een</u> | h. <u>Bdr. eenheid</u> | <u>Uitbet. perc.</u> | Looncode detail      |
| 1000          | Jaarbasis            |                  | 22020,41   | 22020,41        |                        |                      |                 |                        |                      | Looncode detail      |
| 2000          | Tijdsbr WED 100      |                  |            |                 |                        |                      |                 |                        |                      | Looncode detail      |
| 2020          | Tijdsbr D0 100       |                  |            |                 |                        |                      |                 |                        |                      | Looncode detail      |
| 2030          | Tijdsbr D100 100     |                  |            |                 |                        |                      |                 |                        |                      | Looncode detail      |
| 2040          | Tijdsbr VG 100       |                  |            |                 |                        |                      |                 |                        |                      | Looncode detail      |
| 2050          | Tijdsbr EJT 100      |                  |            |                 |                        |                      |                 |                        |                      | Looncode detail      |
| 2091          | Tijdsbr CMP 0        |                  |            |                 |                        |                      |                 |                        |                      | Looncode detail      |
| 3101          | Werkel, prest, of ge | elijkwaardig     |            |                 |                        |                      |                 |                        |                      | Looncode detail      |
| 3190          | Schorsing met (ge    | d) behoud wedd   | ie         |                 |                        | 22,00                | 167,2           | 20                     |                      | Looncode detail      |
| 4000          | Wedde                |                  | 2726,68    | 2726,68         |                        |                      |                 |                        |                      | Looncode detail      |
| 4003          | T - Nabijheidspoliti | ie               | 61,39      | 61,39           | l.                     |                      |                 |                        |                      | Looncode detail      |
| 4045          | V - Telefoonvergoe   | ding             | 19,90      | 19,90           | l.                     |                      |                 |                        |                      | Looncode detail      |
| 4046          | V - Onderhoud unif   | form             | 14,01      | 14,01           |                        |                      |                 |                        |                      | Looncode detail      |
| 9000          | RSZ werknemer        |                  | 98,98      | 98,98           |                        |                      |                 |                        |                      | Looncode detail      |
| 9011          | Inhouding pensioe    | en (Politie)     | 204,50     | 204,50          | l.                     |                      |                 |                        |                      | Looncode detail      |
| 9102          | Bijz.bijdr.soc.zeker | heid / maand     | 25,18      | 25,18           |                        |                      |                 |                        |                      | Looncode detail      |
| 9200          | Baremieke voorhet    | ffing            | 767,87     | 767,87          |                        |                      |                 |                        |                      | Looncode detail      |
| 9410          | Netto                |                  | 1725,45    | 1725,45         |                        |                      |                 |                        |                      | Looncode detail      |
| 9500          | RSZ-bijdrage werk    | gever            | 431,31     | 431,31          |                        |                      |                 |                        |                      | Looncode detail      |
| 9561          | Pensioenbijdrage     | werkgever Politi | e 545,34   | 545,34          |                        |                      |                 |                        |                      | Looncode detail      |
| 9568          | Sociale toelage II   |                  | 9,49       | 9,49            | 1                      |                      |                 |                        |                      | Looncode detail      |

Sous le code salarial 3190 est repris le nombre de jours pendant lesquels l'intéressé a eu une suspension provisoire. Les allocations et indemnités continuent à être payées.

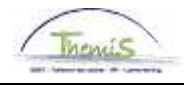

## Suspension par mesure disciplinaire

Quoi?

Lorsque l'autorité décide d'imposer comme sanction disciplinaire après la procédure disciplinaire, une suspension avec une retenue de 25% sur le traitement.

#### Introduire l'absence: STM

| Afwezigheidsgegevens Opmerkingen Tellers                          |                                  |                            |
|-------------------------------------------------------------------|----------------------------------|----------------------------|
| EMP                                                               | ID:                              | Nr arbeidsrelatie: 1       |
| Afwezigheidsgegevens                                              | Zoeken   Alles weergeven         | Eerste 🛃 1 van 1 🕩 Laatste |
| *Begindatum/-tijd: 01/01/2011 🛐<br>*Einddatum/-tijd: 31/01/2011 🛐 |                                  | ÷ -                        |
| *Soort afwezigheid: TUS<br>*Afwezigheidscode: TM Schorsing        | <b>Regulerende regio:</b> België |                            |
|                                                                   |                                  |                            |

| Etape | Action                                                                                                    |
|-------|----------------------------------------------------------------------------------------------------|
| 1     | Compléter la "date de début" et la "date de fin".                                                                                                    |
| 2     | Choisir "type d'absence" "TUS".                                                                                                    |
| 3     | Choisir le "code d'absence" dans la liste déroulante en cliquant sur <a>Q</a> .                                                                                                    |
| 4     | Choisir le "code d'absence" "STM" pour une suspension provisoire sans retenue de traitement.                                                                                                    |
| 5     | Cliquer sur Bopslaan.                                                                                                    |
| 6     | L'avertissement suivant apparaît:<br>Reportez-vous à l'instruction de travail "Report date anniversaire<br>de l'allocation Région Bruxelles-Capitale dû à des absences"<br>pour d'autres directives |
|       | Microsoft Internet Explorer                                                                                                    |
|       | Deze afwezigheid kan een Brussel toelage opschorten. (20400,8)<br>U dient de code voor opschorting '7002' toe te wijzen indien dit het geval is.                                                    |
| 7     | Poursuivre le processus pour valider, éventuellement vérifier et approuver.                                                                                                    |

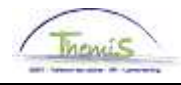

## Suspension par mesure disciplinaire, suite

#### Remarques

- Le système ne demande pas de pourcentage, étant donné que pour cette sanction disciplinaire, le traitement est calculé automatiquement à 75%.
- Les allocations et indemnités sont suspendues pendant cette période disciplinaire et pas réglées avec le traitement.

# Affichage dossier salarial

| Afw. nr.:     | 1006590               | Afw. dt.:        | 13/12/2011 | Afw. code:      | Vaste wedde            | Ty                   | /pe afw.:        | Initiële bereker | ing <u>Wed</u> | deprofiel             |
|---------------|-----------------------|------------------|------------|-----------------|------------------------|----------------------|------------------|------------------|----------------|-----------------------|
| Einddat. bp.: | 30/11/2011            | Beg. dat. fp.:   | 01/11/2011 | Eind. dat. fp.: | 15/11/2011             | A                    | ardcode:         | Definitief       |                |                       |
| ▼ Resultaat I | berekening            |                  |            |                 |                        |                      | Aanpasse         | n   Zoeken   🟪   | Eerste <       | 1-25 van 25 🗈 Laatste |
| Looncode      | <u>Omschrijving</u>   |                  | Bedrag     | Bedrag oud      | <u>Bedrag verschil</u> | <u>Ant.</u><br>dagen | <u>Ant. eenh</u> | . Bdr. eenheid   | Uitbet. perc.  | Looncode detail       |
| 1000          | Jaarbasis             |                  | 26921,36   |                 |                        |                      |                  |                  |                | Looncode detail       |
| 2000          | Tijdsbr WED 100       |                  |            |                 |                        |                      |                  |                  |                | Looncode detail       |
| 2020          | Tijdsbr D0 100        |                  |            |                 |                        |                      |                  |                  |                | Looncode detail       |
| 2030          | Tijdsbr D100 100      |                  |            |                 |                        |                      |                  |                  |                | Looncode detail       |
| 2040          | Tijdsbr VG 100        |                  |            |                 |                        |                      |                  |                  |                | Looncode detail       |
| 2050          | Tijdsbr EJT 100       |                  |            |                 |                        |                      |                  |                  |                | Looncode detail       |
| 2090          | Tijdsbr CMP 100       |                  |            |                 |                        |                      |                  |                  |                | Looncode detail       |
| 3101          | Werkel, prest, of ge  | elijkwaardig     |            |                 |                        | 7,00                 | ) 53,2           | 0                |                | Looncode detail       |
| 3103          | Wet feestdag of ver   | vang zn arbeid   |            |                 |                        | 4,00                 | 30,4             | 0                |                | Looncode detail       |
| 4000          | Wedde                 |                  | 1734,19    |                 |                        |                      |                  | 26921,36         |                | Looncode detail       |
| 4003          | T - Nabijheidspoliti  | е                | 31,94      |                 |                        |                      |                  | 495,79           |                | Looncode detail       |
| 4035          | T - Standplaats       |                  |            |                 |                        |                      |                  |                  |                | Looncode detail       |
| 4045          | V - Telefoonvergoe    | ding             | 10,35      |                 |                        |                      |                  | 13,39            |                | Looncode detail       |
| 4046          | V - Onderhoud unif    | orm              | 7,29       |                 |                        |                      |                  | 9,43             |                | Looncode detail       |
| 4172          | T - Vrijwaring aanvu  | ullend           |            |                 |                        |                      |                  |                  |                | Looncode detail       |
| 9000          | RSZ werknemer         |                  | 62,70      |                 |                        |                      |                  | 1766,13          | 3,55           | 5 Looncode detail     |
| 9011          | Inhouding pensioe     | n (Politie)      | 130,06     |                 |                        |                      |                  | 1734,19          | 7,50           | Looncode detail       |
| 9100          | Bijz.bijdr.soc.zeker  | heid / kwartaal  | 27,90      |                 |                        |                      |                  | 5298,37          |                | Looncode detail       |
| 9102          | Bijz.bijdr.soc.zekerl | heid / maand     | -33,36     |                 |                        |                      |                  | -3532,24         |                | Looncode detail       |
| 9200          | Baremieke voorhef     | ĩing             | 319,14     |                 |                        |                      |                  | 1573,37          |                | Looncode detail       |
| 9410          | Netto                 |                  | 1277,33    |                 |                        |                      |                  |                  |                | Looncode detail       |
| 9500          | RSZ-bijdrage werk     | gever            | 273,22     |                 |                        |                      |                  | 1766,13          | 15,47          | Looncode detail       |
| 9561          | Pensioenbijdrage      | werkgever Politi | e 346,84   |                 |                        |                      |                  | 1734,19          | 20,00          | Looncode detail       |
| 9568          | Sociale toelage II    |                  | 4,94       |                 |                        |                      |                  | 31,94            | 15,46          | 6 Looncode detail     |
| 9593          | Bijdrage sociale di   | enst             | 2,65       |                 |                        |                      |                  | 1766,13          | 0,15           | i Looncode detail     |

Pas sanction disciplinaire, règlement du traitement normal pour la fraction 1 au 15 novembre 2011 inclus.

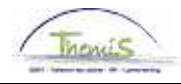

# Suspension par mesure disciplinaire, suite

| Affichage        | Afw. nr.:     | 1006590              | Afw. dt.:        | 13/12/2011 | Afw. code:      | Vaste wedde     | Ту                   | pe afw.:         | Initiële bereker      | ning <u>Wedd</u>     | leprofiel             |
|------------------|---------------|----------------------|------------------|------------|-----------------|-----------------|----------------------|------------------|-----------------------|----------------------|-----------------------|
| dossier salarial | Einddat. bp.: | 30/11/2011           | Beg. dat. fp.:   | 16/11/2011 | Eind. dat. fp.: | 30/11/2011      | Aa                   | nrdcode:         | Definitief            |                      |                       |
|                  | ▼ Resultaat   | berekening           |                  |            |                 |                 |                      | Aanpasse         | n   Zoeken   🟪        | Eerste 🖪             | 1-22 van 22 🗈 Laatste |
| (suite)          | Looncode      | Omschrijving         |                  | Bedrag     | Bedrag oud      | Bedrag verschil | <u>Ant.</u><br>dagen | <u>Ant. eenh</u> | . <u>Bdr. eenheid</u> | <u>Uitbet, perc.</u> | Looncode detail       |
|                  | 1000          | Jaarbasis            |                  | 26921      | ,36             |                 |                      |                  |                       |                      | Looncode detail       |
|                  | 2011          | Tijdsbr WED 75       |                  |            |                 |                 |                      |                  |                       |                      | Looncode detail       |
|                  | 2021          | Tijdsbr D0 0         |                  |            |                 |                 |                      |                  |                       |                      | Looncode detail       |
|                  | 2038          | Tijdsbr D100 75      |                  |            |                 |                 |                      |                  |                       |                      | Looncode detail       |
|                  | 2054          | Tijdsbr EJT 75       |                  |            |                 |                 |                      |                  |                       |                      | Looncode detail       |
|                  | 2091          | Tijdsbr CMP 0        |                  |            |                 |                 |                      |                  |                       |                      | Looncode detail       |
|                  | 2101          | Tijdsbr VG var       |                  |            |                 |                 |                      |                  |                       | 75,00                | Looncode detail       |
|                  | 3526          | Schorsing met (ge    | d) behoud weda   | de         |                 |                 | 11,00                | 83,6             | 0                     |                      | Looncode detail       |
|                  | 4000          | Wedde                |                  | 1300       | ,64             |                 |                      |                  | 26921,36              |                      | Looncode detail       |
|                  | 4003          | T - Nabijheidspoliti | e                |            |                 |                 |                      |                  | 495,79                |                      | Looncode detail       |
|                  | 4035          | T - Standplaats      |                  |            |                 |                 |                      |                  |                       |                      | Looncode detail       |
|                  | 4045          | V - Telefoonvergoe   | ding             |            |                 |                 |                      |                  | 13,39                 |                      | Looncode detail       |
|                  | 4046          | V - Onderhoud unif   | orm              |            |                 |                 |                      |                  | 9,43                  |                      | Looncode detail       |
|                  | 4172          | T - Vrijwaring aanv  | illend           |            |                 |                 |                      |                  |                       |                      | Looncode detail       |
|                  | 9000          | RSZ werknemer        |                  | 46         | ,17             |                 |                      |                  | 1300,64               | 3,55                 | Looncode detail       |
|                  | 9011          | Inhouding pensioe    | n (Politie)      | 97         | ,55             |                 |                      |                  | 1300,64               | 7,50                 | Looncode detail       |
|                  | 9100          | Bijz.bijdr.soc.zeker | neid / kwartaal  | 28         | ,21             |                 |                      |                  | 1300,64               |                      | Looncode detail       |
|                  | 9200          | Baremieke voorhet    | fing             | 552        | ,24             |                 |                      |                  | 1156,92               |                      | Looncode detail       |
|                  | 9410          | Netto                |                  | 576        | ,47             |                 |                      |                  |                       |                      | Looncode detail       |
|                  | 9500          | RSZ-bijdrage werk    | gever            | 201        | ,21             |                 |                      |                  | 1300,64               | 15,47                | Looncode detail       |
|                  | 9561          | Pensioenbijdrage     | werkgever Politi | ie 260     | ,13             |                 |                      |                  | 1300,64               | 20,00                | Looncode detail       |
|                  | 9593          | Bijdrage sociale di  | enst             | 1          | ,95             |                 |                      |                  | 1300,64               | 0,15                 | Looncode detail       |

Sous le code salarial 3526, on retrouve le nombre de jours de suspension. Le règlement de la retenue de 25% se fait directement sur le traitement brut.

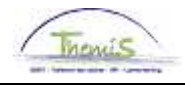

## Mise en prison/détention préventive

Quoi? Lorsqu'un membre du personnel est privé de sa liberté, par une détention préventive ou une peine de prison, le membre du personnel est alors soumis, pour la durée de son enfermement, à une retenue de 50% sur le traitement.

Il ne s'agit ici, ni d'une sanction disciplinaire, ni d'une mesure conservatoire.

#### Introduire l'absence: GEV

| Etape | Action                                                                                                    |
|-------|----------------------------------------------------------------------------------------------------|
| 1     | Compléter la "date de début" et la "date de fin".                                                                                                    |
| 2     | Choisir "type d'absence" "TUS".                                                                                                    |
| 3     | Choisir le "code d'absence" dans la liste déroulante en cliquant sur<br>sur                                                                                                    |
| 4     | Choisir le "code d'absence" "GEV" pour une suspension<br>provisoire sans retenue de traitement.                                                                                                    |
| 5     | Compléter dans pourcentage "50,00".                                                                                                    |
| 6     | Cliquer sur BOpslaan.                                                                                                    |
| 7     | L'avertissement suivant apparaît:<br>Reportez-vous à l'instruction de travail "Report date anniversaire<br>de l'allocation Région Bruxelles-Capitale dû à des absences"<br>pour d'autres directives                                                         |
|       | Microsoft Internet Explorer         Image: Comparison of the system           Deze afwezigheid kan een Brussel toelage opschorten. (20400,8)         U dient de code voor opschorting '7002' toe te wijzen indien dit het geval is.           OK         OK |
| 8     | Poursuivre le processus pour valider, éventuellement vérifier et approuver.                                                                                                    |

| Afwezigheidsgegevens Opmerkingen Tellers                                                   |                          |                            |
|--------------------------------------------------------------------------------------------|--------------------------|----------------------------|
| EMP                                                                                        | ID:                      | Nr arbeidsrelatie: 1       |
| Afwezigheidsgegevens                                                                       | Zoeken   Alles weergeven | Eerste 🛃 1 van 1 🕨 Laatste |
| *Begindatum/-tijd: 01/01/2011 🛐<br>*Einddatum/-tijd: 31/01/2011 🛐                          |                          | •                          |
| *Soort afwezigheid: TUS & Tucht<br>*Afwezigheidscode: GEV & Opgesloten in de gevangenis Re | gulerende regio: België  |                            |
| Percentage: 50,0000                                                                        |                          |                            |

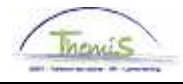

#### Mise en prison, suite

Remarques

- Le pourcentage qui doit être introduit est toujours le pourcentage du traitement qui doit être payé.
- Les allocations et indemnités sont suspendues pendant cette période disciplinaire et réglées.

# Affichage dossier salarial

| Afw. nr.:     | 1001920             | Afw. dt.:         | 23/07/2010 | Afw. code:      | Vaste wedde     | Ту                   | pe afw.:         | Regularisatie          | Wed                  | <u>deprofiel</u>      |
|---------------|---------------------|-------------------|------------|-----------------|-----------------|----------------------|------------------|------------------------|----------------------|-----------------------|
| Einddat. bp.: | 28/02/2010          | Beg. dat. fp.:    | 01/02/2010 | Eind. dat. fp.: | 28/02/2010      | Aa                   | rdcode:          | Definitief             |                      |                       |
| ▼ Resultaat   | berekening          |                   |            |                 |                 |                      | Aanpasse         | en   Zoeken   🟪        | Eerste 🗹             | 1-18 van 18 🗈 Laatste |
| Looncode      | <u>Omschrijving</u> |                   | Bedrag     | Bedrag oud      | Bedrag verschil | <u>Ant.</u><br>dagen | <u>Ant. eeni</u> | <u>n. Bdr. eenheid</u> | <u>Uitbet. perc.</u> | Looncode detail       |
| 1000          | Jaarbasis           |                   | 22712,06   | 22712,08        | i               |                      |                  |                        |                      | Looncode detail       |
| 2010          | Tijdsbr WED 50      |                   |            |                 |                 |                      |                  |                        |                      | Looncode detail       |
| 2021          | Tijdsbr D0 0        |                   |            |                 |                 |                      |                  |                        |                      | Looncode detail       |
| 2037          | Tijdsbr D100 50     |                   |            |                 |                 |                      |                  |                        |                      | Looncode detail       |
| 2041          | Tijdsbr VG 0        |                   |            |                 |                 |                      |                  |                        |                      | Looncode detail       |
| 2051          | Tijdsbr EJT 0       |                   |            |                 |                 |                      |                  |                        |                      | Looncode detail       |
| 2091          | Tijdsbr CMP 0       |                   |            |                 |                 |                      |                  |                        |                      | Looncode detail       |
| 3191          | Vrijhberowintern (g | ged) beh wedde    |            |                 |                 | 20,00                | 152,0            | 10                     |                      | Looncode detail       |
| 4000          | Wedde               |                   | 1406,16    | 1406,16         | i               |                      |                  |                        |                      | Looncode detail       |
| 6008          | Vakantiegeld uit di | ienst vorig jaar  |            | 1842,44         | ļ.              |                      |                  |                        |                      | Looncode detail       |
| 6010          | Vakantiegeld uit di | ienst huidig jaar |            |                 |                 |                      |                  |                        |                      | Looncode detail       |
| 9000          | RSZ werknemer       |                   | 49,92      | 49,92           | 2               |                      |                  |                        |                      | Looncode detail       |
| 9011          | Inhouding pension   | en (Politie)      | 105,46     | 105,48          | i               |                      |                  |                        |                      | Looncode detail       |
| 9041          | RSZ inh dub vakge   | eld onbesch ma    | nd 240,81  | 240,81          |                 |                      |                  |                        |                      | Looncode detail       |
| 9220          | BV vakantiegeld     |                   | 759,81     | 759,81          |                 |                      |                  |                        |                      | Looncode detail       |
| 9410          | Netto               |                   | 2092,60    | 2092,60         | )               |                      |                  |                        |                      | Looncode detail       |
| 9500          | RSZ-bijdrage werk   | kgever            | 217,53     | 217,53          | }               |                      |                  |                        |                      | Looncode detail       |
| 9561          | Pensioenbijdrage    | werkaever Politi  | e 281.23   | 281.23          | 1               |                      |                  |                        |                      | Looncode detail       |

Sous le code salarial 3191 est repris le nombre de jours pendant lesquels l'intéressé est en prison. Comme visible dans ce dossier salarial, toutes les allocations et indemnités ont été arrêtées. Le traitement est calculé à 50%.

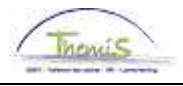

# Partie 2: sanctions disciplinaires sans impact sur les absences

#### Contenu

Dans cette partie, on passe en revue l'encodage des sanctions disciplinaires qui n'ont pas d'impact sur les absences.

| Objet                                       | Voir page |
|---------------------------------------------|-----------|
| Rétrogradation dans l'échelle de traitement | 15        |
| Retenue sur traitement                      | 21        |

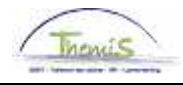

Quoi? Cette sanction disciplinaire est introduite lorsque le membre du personnel concerné est rétrogradé pendant deux ans à une échelle de traitement directement inférieure à la sienne.

Si le membre du personnel se trouve dans l'échelle de traitement la plus basse de son grade ou niveau, il perd pendant deux ans le droit à une augmentation (bis) annuelle et une augmentation vers l'échelle de traitement suivante.

<u>Méthode 1</u> Données d'emploi

- Nous utilisons cette manière d'encoder dans les situations suivantes:
- L'intéressé ne se trouve PAS dans l'échelle la plus basse de son grade/niveau
- L'intéressé ne bénéficie PAS d'une sauvegarde

| Hoofdmenu >                                                                                  |                                                                                                    |                                                                              |
|----------------------------------------------------------------------------------------------|----------------------------------------------------------------------------------------------------|------------------------------------------------------------------------------|
| 📁 Functiegegevens                                                                            |                                                                                                    |                                                                              |
| Gegevens van een persoon beheren die aan een specifieke f                                    | unctierecord is verbonden                                                                                     |                                                                              |
| Werkrelatieoverzicht persoon<br>Overzicht van alle werkrelaties van een persoon<br>bekijken. | Eunctlegegevens<br>Details over de functie, inclusief werklocatie en salaris<br>en beloningdetails, invoeren. | Arbeidsrelatie toevoegen<br>Neuwe arbeidsrelatie toevoegen voor een persoon. |
| Eedrijfsauto                                                                                 | Woonwerk verkeer<br>Woonwerk verkeer: Max afstand woonwerkverkeer<br>(fietsvergoeding)                        | Huidige functie<br>Gegevens over huidige functie beheren.                    |

| Etape | Action                                                                                   |
|-------|------------------------------------------------------------------------------------------|
| 1     | Aller vers le composant "Données d'emploi".                                              |
| 2     | Cliquer sur le lien "Données d'emploi".                                                  |
| 3     | Cliquer sur l'onglet 'lieu de travail' sur 🕂 .                                           |
| 4     | Compléter la date d'effet (le premier du mois où la sanction disciplinaire prend effet). |
| 5     | Compléter à 'action' dans l'onglet 'lieu de travail' pour des modifications de données.  |
| 6     | Aller à l'onglet 'statut' .                                                              |
| 7     | Compléter dans 'échelle de traitement' la bonne échelle de traitement.                   |
| 8     | Cliquer sur Bopslaan.                                                                    |
| 9     | Poursuivre le processus pour valider, éventuellement vérifier et approuver.              |

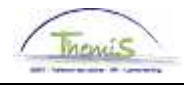

Méthode 1 Données d'emploi (suite)

| <u>//</u> erklocatie / Statu | ut <u>F</u> unctiegeg | evens Y <u>W</u> erkn.( | Categorieen        |                           |                                  |              |
|------------------------------|-----------------------|-------------------------|--------------------|---------------------------|----------------------------------|--------------|
|                              | EMF                   |                         |                    | ID:                       | Nr arbeidsrelati                 | e: 1         |
| Statuutgegevens              |                       |                         |                    |                           | Zoeken Eerste 🗹 з 🤉              | van 4 🕨 Laai |
| ingangsdatum:                | 01/02/2002            | Volgnummer              | o 🛄                | Functie-indicator:        | Primaire functie                 |              |
| Actie:                       | Gegevenswijz.         | ingangsdatum:           | Reden:             |                           |                                  | Historie     |
| *Functiecode:                | 000001 🔍              | Onbekend                |                    | Aanrek                    | eningscode: 33001                |              |
| 'Soort Personeel:            | 0 🔍                   | Operationeel            | ^E                 | Operat<br>Betaalgroep: VB | lioneel Kader<br>  Voorafbetaald |              |
| Werkn.klasse:                | s 🔍                   | Statutair               | s                  | startdatum Werklo         | osheid Ontsl:                    | 31           |
| Herkomst statuut:            | Ex-Gemeente           | politie 💌               | E                  | inddatum Werkloo          | sheid Ontsl:                     | 31           |
| Categorie medewerk           | er: Casual            |                         | ¥ 5                | Startdatum ZIV Ont        | sl:                              | 31           |
| Kader:                       | Basiskader            | ~                       | E                  | inddatum ZIV Onst         | 1:                               | 31           |
| Graad:                       | 06 🔍                  | INSPECT                 | FEUR VAN POLIT     | ΊE                        |                                  |              |
| Aanstelling:                 | Aangesteld            | ~                       |                    |                           |                                  |              |
| Weddeschaal:                 | B4                    |                         | FEUR VAN POLITI    | E                         | Startka                          | pitalen      |
| Soort anciënniteit:          | Geld.                 | ~                       | Statuut: N 🔍       | Nieuw Statuut             | ECA: N 🔍 Nieuw                   | ECA          |
| Vrijwaringen                 |                       |                         |                    | Alles weerge              | even 🛛 Eerste 🗹 1 van            | 1 🕩 Laatste  |
| *Type vrijwaring             |                       | <u>*Wedde</u>           | eschaal            |                           | <u>*Soort anciënniteit</u>       |              |
| 1 04E Q                      | Art XII.XI.19 RPPol ( | (Gem) V.PB3             | OUD VLA<br>PB3-PB0 | ANDEREN<br>13             | Geld. Oud stat.                  | ► + -        |

• **Remarque:** N'oubliez pas de modifier les données quand la sanction disciplinaire touche à sa fin en appliquant l'échelle de traitement à laquelle l'intéressé a droit. La méthode est la même et la modification des données peut être créée avec une date dans le futur.

<u>Méthode 2</u> Base annuelle fixe

- Nous utilisons cette manière d'encoder dans les situations suivantes:
- L'intéressé se trouve dans l'échelle de traitement la plus basse de son grade/niveau
- L'intéressé bénéficie d'une sauvegarde

| Hoofdmenu >                   |                 |                         |
|-------------------------------|-----------------|-------------------------|
| 📁 Anciënniteiten en jaarbasis |                 |                         |
|                               |                 |                         |
| Startkapitalen anc.           | Vaste jaarbasis | Loopbaanhistoriek       |
| Loopbanen                     | Anciënniteiten  | Bevordering Weddeschaal |
|                               |                 |                         |

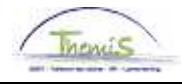

Méthode 2 Base annuelle fixe (suite)

| Etape | Action                                                            |
|-------|-------------------------------------------------------------------|
| 1     | Aller vers le composant "Anciennetés et base annuelle" et cliquer |
|       | sur le lien "Base annuelle fixe".                                 |
| 2     | Compléter "Date d'effet".                                         |
| 3     | Compléter dans le champ "Montant" le traitement annuel (100%)     |
|       | qui sert de base pour le paiement du traitement du membre du      |
|       | personnel.                                                        |
| 4     | Cocher "Préférence base annuelle fixe" pour que l'intéressé soit  |
|       | payé à la base annuelle imposée (si ce champ est laissé 'en       |
|       | blanc', le système va faire une comparaison avec le traitement    |
|       | annuel normal et les sauvegardes et prendra le plus avantageux    |
|       | en considération).                                                |
| 5     |                                                                   |
|       | Cliquer sur                                                       |
| 6     | Poursuivre le processus pour valider, éventuellement vérifier et  |
|       | approuver.                                                        |

| Vaste jaarbasis 🔪 |                                   |                              |
|-------------------|-----------------------------------|------------------------------|
| Werknemer-ID:     | Arbeids                           | srelatie: 1                  |
| Vaste jaarbasis   | Zoeken   Alles weergeven          | 🛛 Eerste 🛃 1 van 1 💽 Laatste |
| *Ingangsdatum:    | 01/01/2011 🖲                      | + -                          |
| Bedrag:           | 50000,00 Voorkeur vaste jaarbasis |                              |
| Omschrijving:     |                                   |                              |

**Remarque:** Pour cette méthode, il ne faut pas oublier d'ajouter une nouvelle ligne VIDE à la base annuelle fixe avec comme date d'effet le jour où la sanction disciplinaire prend fin. Cette ligne peut être créée avec une date qui se situe dans le futur. La méthode reste la même, mais les champs ne doivent pas être remplis.

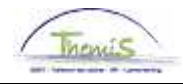

Affichage dossier salarial

#### • Méthode 1: exemple données d'emploi

| tatuutgegevens      |                   |                             | <u>Zoeken</u> Eerst                        | e 🛃 1 van 1 🕩 Laatste |
|---------------------|-------------------|-----------------------------|--------------------------------------------|-----------------------|
| Ingangsdatum:       | 01/06/2012        | Volgnummer<br>ingangsdatum: | 0 🔲 Functie-indicator: Primaire fun        | ctie                  |
| Actie:              | Gegevenswijz.     |                             | Reden: Wijziging status                    |                       |
| Functiecode:        | 100229 🔍          | CONSULENT LID               | Aanrekeningscode:                          | Huidig<br>55110000    |
| 'Soort Personeel:   | CQ                | CALog                       | SSGPI<br><b>'Betaalgroep:</b> AB Achterafb | etaald                |
| Werkn.klasse:       | s 🔍               | Statutair                   | Startdatum Werkloosheid Ontsl:             | <b>BI</b>             |
| Herkomst statuut:   | Nieuw statu       | ut 💌                        | Einddatum Werkloosheid Ontsl:              | 31                    |
| Categorie medewerke | r: Casual         | ~                           | Startdatum ZIV Ontsl:                      | 31                    |
| Niveau:             | Niveau C          | ~                           | Einddatum ZIV Onstl:                       | 81                    |
| Graad:              | 39 🔍              | ASSISTENT                   |                                            |                       |
| Aanstelling:        | Aangesteld        | ~                           |                                            |                       |
| Weddeschaal:        | CC1               |                             | MIN & MAX LOOPBAAN                         | Startkapitalen        |
| Soort anciënniteit: | Geld.             | 🖌 Sta                       | ntuut: 🔍 🔍 Nieuw Statuut 💦 ECA: 🔍 🔍        | Nieuw ECA             |
| Vrijwaringen        |                   |                             |                                            |                       |
| *Type vrijwaring    |                   | *Weddesc                    | haal <u>*Soort ancië</u>                   | <u>enniteit</u>       |
| 1 16                | Statut CALog 01/2 | 007 F_CC1                   | OUD FEDERAAL CC1-20A0 Geld. Oud s          | stat. 💌 🛨 🖃           |

Encodage de la nouvelle échelle de traitement CC1 (avant cela l'intéressé avait CC2.2).

| Situatie op: 01/06/2012 🛐   |                   | Bereke      | ningsdatum         | : 27/06/2 | D12       |                   |   |
|-----------------------------|-------------------|-------------|--------------------|-----------|-----------|-------------------|---|
| Anciënniteiten              |                   |             |                    | 1         |           |                   |   |
| Anc. type                   | <u>Startdatum</u> | <u>Jaar</u> | Maand              | Rest      |           |                   |   |
| Geldelijke ancienniteit     | 01/04/2003        | 9           | 2                  | 0         |           |                   |   |
| Geldelijke anc. Oud statuut | 01/01/2003        | 9           | 5                  | 0         |           |                   |   |
| Dienstanciënniteit          | 01/09/2002        | 9           | 9                  | 0         |           |                   |   |
| Schaalanciënniteit          | 01/06/2012        | 0           | 0                  | 0         |           |                   |   |
|                             |                   |             |                    |           |           |                   | • |
| Hoogste jaarwedde 100%      |                   |             |                    |           |           |                   |   |
| Type jaarbasis              | <u>Type</u>       | Wee         | Ideschaal <u>N</u> | luttige   | laarbasis | <u>Bijkomende</u> |   |

| <u>Type jaarbasis</u>         | <u>Type</u><br>vrijwaring | Weddescha | al <u>Nuttige</u><br>anc. | <u>Jaarbasis</u> | <u>Bijkomende</u><br>toelage | <u>Totaal</u> |
|-------------------------------|---------------------------|-----------|---------------------------|------------------|------------------------------|---------------|
| Normale jaarbasis             |                           | CC1       | 9                         | 16411,92         | 0,00                         | 16411,92      |
| Vrijwaring nieuw statuut 1    | 16 Statut CALog 01/2007   | F_CC1     | 9                         | 15681,43         | 0,00                         | 15681,43      |
| Vrijwaring nieuw statuut 1    | 99 TE BEPALEN             | F_CC1     | 3                         | 0,00             | 0,00                         | 0,00          |
| Hoogste jaarb. huidig statuut |                           | CC1       | 9                         | 16411,92         | 0,00                         | 16411,92      |
| Hoogste jaarbasis             |                           | CC1       | 9                         | 16411,92         | 0,00                         | 16411,92      |

Base annuelle de CC1 est prise comme la plus haute.

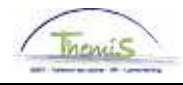

Affichage dossier salarial (suite)

| Overzicht loon | runs                  |                |            |                 |                 |                      |                  | <u>Z(</u>           | oeken Eer       | ste 🗹 1 van 1 🕩 Laatste  |
|----------------|-----------------------|----------------|------------|-----------------|-----------------|----------------------|------------------|---------------------|-----------------|--------------------------|
| Afw. nr.:      | 1012300               | Afw. dt.:      | 27/06/2012 | Afw. code:      | Vaste wedde     | ту                   | /pe afw.:        | Initiële bereker    | ning <u>Wed</u> | deprofiel                |
| Einddat. bp.:  | 30/06/2012            | Beg. dat. fp.: | 01/06/2012 | Eind. dat. fp.: | 30/06/2012      | A                    | ardcode:         | Fictief             |                 |                          |
| ▼ Resultaat    | berekening            |                |            |                 |                 |                      | Aanpasse         | n   Zoeken   🟪      | Eerste 🖪        | 1-12 van 12 🗈 Laatste    |
| Looncode       | <u>Omschrijving</u>   |                | Bedrag     | Bedrag oud      | Bedrag verschil | <u>Ant.</u><br>dagen | <u>Ant. eenh</u> | <u>Bdr. eenheid</u> | Uitbet. perc.   | Looncode detail          |
| 1000           | Jaarbasis             |                | 16411,92   |                 |                 |                      |                  |                     |                 | Looncode detail          |
| 3101           | Werkel, prest, of gel | ijkwaardig     |            |                 |                 | 21,00                | 159,6            | )                   |                 | Looncode detail          |
| 4000           | Wedde                 |                | 2156,66    | i               |                 |                      |                  | 16411,92            |                 | Looncode detail          |
| 4034           | T - Haard             |                | 56,67      |                 |                 |                      |                  |                     |                 | Looncode detail          |
| 6004           | T - Competentie - in  | focode         |            |                 |                 |                      |                  |                     |                 | Looncode detail          |
| 9000           | RSZ werknemer         |                | 76,56      | i               |                 |                      |                  | 2156,66             | 3,5             | 5 Looncode detail        |
| 9011           | Inhouding pensioen    | ı (Politie)    | 161,75     | i               |                 |                      |                  | 2156,66             | 7,5             | 0 <u>Looncode detail</u> |
| 9100           | Bijz.bijdr.soc.zekerh | eid / kwartaal | 59,03      | 1               |                 |                      |                  | 6864,22             |                 | Looncode detail          |
| 9102           | Bijz.bijdr.soc.zekerh | eid / maand    | -40,80     | 1               |                 |                      |                  | -4707,56            |                 | Looncode detail          |
| 9200           | Baremieke voorheffi   | ing            | 404,69     | 1               |                 |                      |                  | 1975,02             |                 | Looncode detail          |
| 9410           | Netto                 |                | 1552,10    | 1               |                 |                      |                  |                     |                 | Looncode detail          |
| 9500           | RSZ-bijdrage werkg    | ever           | 83,25      | i               |                 |                      |                  | 2156,66             | 3,8             | 6 Looncode detail        |

Règlement du traitement annuel CC1.

#### • Méthode 2: exemple base annuelle fixe

| Vaste jaarbasis | Zoeken   Alles weergeven          | 🔹 Eerste 🛃 1 van 1 🕩 Laatste |
|-----------------|-----------------------------------|------------------------------|
| *ingangsdatum:  | 01/04/2010 🗒                      | + -                          |
| Bedrag:         | 30069,54 Voorkeur vaste jaarbasis |                              |
| Weddeschaal:    | M2.1 Q                            |                              |
| Omschrijving:   | terugzetting in de loonschaal     |                              |

Encodage d'un montant annuel fixe de € 30.069,54 avec une préférence au calcul du traitement sur ce montant. On doit également imposer l'échelle de traitement correspondante.

| Situatie op: 01/04/2010 🛐    | В                                | ereken      | ingsdatur | n: 03/11/:      | 2011             |                                     |               |
|------------------------------|----------------------------------|-------------|-----------|-----------------|------------------|-------------------------------------|---------------|
| Anciënniteiten               |                                  |             |           |                 | [                |                                     |               |
| Anc. type                    | <u>Startdatum</u>                | <u>Jaar</u> | Maand     | Rest            |                  |                                     |               |
| Geldelijke ancienniteit      | 01/09/1986                       | 23          | 7         | 0               |                  |                                     |               |
| Geldelijke anc. Oud statuut  | 01/09/1984                       | 25          | 7         | 0               |                  |                                     |               |
| Dienstanciënniteit           | 01/11/2003                       | 6           | 5         | 16              |                  |                                     |               |
| Schaalanciënniteit           | 01/11/2003                       | 6           | 5         | 16              |                  |                                     |               |
| Hoogste jaarwedde 100%       |                                  |             |           |                 |                  |                                     | •             |
| <u>Type jaarbasis</u>        | <u>Type</u><br><u>vrijwaring</u> | Wedd        | leschaal  | Nuttige<br>anc. | <u>Jaarbasis</u> | <u>Bijkomende</u><br><u>toelage</u> | <u>Totaal</u> |
| Normale jaarbasis            |                                  | M3.1        |           | 25              | 30887,69         | 0,00                                | 30887,69      |
| Vaste jaarbasis              |                                  |             |           | 0               | 30069,54         | 0,00                                | 30069,54      |
| Hoogste jaarb. huidig statuu | ıt                               |             |           | 0               | 30069,54         | 0,00                                | 30069,54      |
| Vrijwaring oud statuut 2     | 04E Art XII.XI.19 RPPol (Gem)    | B.CP4       | 1         | 25              | 25310,05         | 0,00                                | 25310,05      |
| Hoogste jaarbasis            |                                  |             |           | 0               | 30069 54         | 0.00                                | 30069.54      |

Lors de ce règlement des anciennetés à la date d'effet de la sanction disciplinaire, il apparaît clairement que le moteur salarial va voir la base annuelle fixe pour ensuite la reprendre comme 'la base annuelle' la plus haute, malgré le fait que la base annuelle normale est plus élevée.

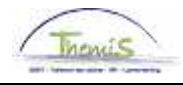

Affichage dossier salarial (suite)

| Afw. nr.:     | 1002730             | Afw. dt.:        | 22/01/2011 | Afw. code:      | Vaste wedde     | Ту                   | pe afw.:         | Regularisatie          | Wed                  | deprofiel            |
|---------------|---------------------|------------------|------------|-----------------|-----------------|----------------------|------------------|------------------------|----------------------|----------------------|
| Einddat. bp.: | 30/04/2010          | Beg. dat. fp.:   | 01/04/2010 | Eind. dat. fp.: | 30/04/2010      | Aa                   | rdcode:          | Definitief             |                      |                      |
| ▼ Resultaat   | berekening          |                  |            |                 |                 |                      | Aanpasse         | :n   Zoeken   🏪        | Eerste 🗹             | 1-14 van 14 🕑 Laatst |
| Looncode      | <u>Omschrijving</u> |                  | Bedrag     | Bedrag oud      | Bedrag verschil | <u>Ant.</u><br>dagen | <u>Ant. eeni</u> | n. <u>Bdr. eenheid</u> | <u>Uitbet. perc.</u> | Looncode detail      |
| 1000          | Jaarbasis           |                  | 30069,54   | 30069,54        |                 |                      |                  |                        |                      | Looncode detail      |
| 3101          | Werkel. prest. of g | elijkwaardig     |            |                 |                 | 21,00                | 159,6            | 0                      |                      | Looncode detail      |
| 3103          | Wet feestdag of ve  | ervang zn arbeid |            |                 |                 | 1,00                 | 7,6              | 0                      |                      | Looncode detail      |
| 4000          | Wedde               |                  | 3723,36    | 3723,36         |                 |                      |                  |                        |                      | Looncode detail      |
| 4046          | V - Onderhoud un    | iform            | 14,01      | 14,01           |                 |                      |                  |                        |                      | Looncode detail      |
| 4090          | V - Verplaatsing F  | /L-096           | 31,50      |                 | 31,50           | )                    |                  |                        |                      | Looncode detail      |
| 4207          | V - Maaltijd F/L-09 | 6                | 31,40      |                 | 31,40           | )                    |                  |                        |                      | Looncode detail      |
| 9000          | RSZ werknemer       |                  | 132,18     | 132,18          |                 |                      |                  |                        |                      | Looncode detail      |
| 9011          | Inhouding pensio    | en (Politie)     | 279,25     | 279,25          |                 |                      |                  |                        |                      | Looncode detail      |
| 9102          | Bijz.bijdr.soc.zeke | rheid / maand    | 35,46      | 35,46           |                 |                      |                  |                        |                      | Looncode detail      |
| 9200          | Baremieke voorhe    | effing           | 1110,95    | 1110,95         |                 |                      |                  |                        |                      | Looncode detail      |
| 9410          | Netto               |                  | 2242,43    | 2179,53         | 62,90           | )                    |                  |                        |                      | Looncode detail      |
| 9500          | RSZ-bijdrage wer    | kgever           | 576,00     | 576,00          |                 |                      |                  |                        |                      | Looncode detail      |
| 9561          | Pensioenbijdrage    | werkgever Politi | e 744,67   | 744,67          |                 |                      |                  |                        |                      | Looncode detail      |
|               |                     |                  |            |                 |                 |                      |                  |                        |                      |                      |

Sous le code salarial 1000, on peut retrouver le montant qui a été imposé via la base annuelle fixe.

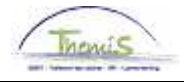

#### **Retenue sur traitement**

Quoi?

La retenue sur traitement est une sanction disciplinaire lourde par laquelle le membre du personnel concerné doit remettre une partie de son traitement brut. Le pourcentage peut varier jusqu'à maximum 10% et peut être imposé en mois et jours.

#### Encoder retenue de traitement

| Hoofdmenu >                                                        |                                                                            |                                                        |
|--------------------------------------------------------------------|----------------------------------------------------------------------------|--------------------------------------------------------|
| 📁 Looncodes                                                        |                                                                            |                                                        |
|                                                                    |                                                                            |                                                        |
| Toekennen incidentele looncodes<br>Toekennen incidentele looncodes | Overzicht incident looncodes<br>Overzicht toegekende incidentele looncodes | Toekennen Vaste Looncodes<br>Toekennen Vaste Looncodes |
| Overzicht Vaste Looncodes<br>Overzicht Vaste Looncodes             |                                                                            |                                                        |

| Etape | Action                                                           |
|-------|------------------------------------------------------------------|
| 1     | Aller vers le composant 'codes salariaux'.                       |
| 2     | Cliquer sur le lien "attribuer code salariaux fixes".            |
| З     | Cliquer dans l'onglet 'codes salariaux fixes' 軠                  |
| 4     | Ajouter le code salarial 4223.                                   |
| 5     | Ajouter la date correcte de début et de fin (peut également      |
|       | tomber dans le courant d'un mois).                               |
| 6     | Ajouter le pourcentage.                                          |
| 7     | Mentionner dans 'remarques' des communications éventuelles.      |
| 8     |                                                                  |
|       | Cliquer sur                                                      |
| 9     | Poursuivre le processus pour valider, éventuellement vérifier et |
|       | approuver.                                                       |

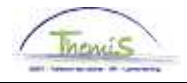

# Retenue sur traitement, suite

| / vaste ioónco                                                                                                    |                                                                                                    |                                 |                     |
|----------------------------------------------------------------------------------------------------|----------------------------------------------------------------------------------------------------|---------------------------------|---------------------|
|                                                                                                    | EMP                                                                                                    | ID:                             | Nr arbeidsrelatie   |
| Looncodes                                                                                                    | Zoeken   Alles weergeven                                                                                                    | Eerste 🗹 35 van 1               | 67 🖸 <u>Laatste</u> |
| Vrijwaring                                                                                                    | Statuut                                                                                                    |                                 | + -                 |
| *Loc                                                                                                    | oncode 4223 Tucht - Inhouding van wedde                                                                                                    |                                 |                     |
| Begir                                                                                                    | ndatum 01/03/2010 🛐 Status Actief 🗸 🗸                                                                                                    |                                 |                     |
| Eind                                                                                                    | ddatum 31/03/2010 🛐                                                                                                    |                                 |                     |
|                                                                                                    | Bedrag                                                                                                    |                                 |                     |
| Manipulat                                                                                                    | tiecode 🔽                                                                                                    |                                 |                     |
| Opmer                                                                                                    | <b>kingen</b> Inhouding van de brutomaandwedde van 10%.                                                                                                    |                                 |                     |
|                                                                                                    |                                                                                                    | ~                               |                     |
| Paramet                                                                                                    | ers                                                                                                    | _                               |                     |
|                                                                                                    | Percentage 10,00000                                                                                                    |                                 |                     |
| Audit                                                                                                    |                                                                                                    |                                 |                     |
| Indevoe                                                                                                    | erd door Laatst bijgewerkt Datum- en tijdstempel                                                                                                    |                                 |                     |
| 44419                                                                                                    | 4221 441228243 04/08/1013:44:52                                                                                                    |                                 |                     |
|                                                                                                    |                                                                                                    |                                 |                     |
| Boular                                                                                                    |                                                                                                    |                                 |                     |
| <b>⊒</b> Opstaan ∠                                                                                                    | R Terug naar Zoeken                                                                                                    |                                 |                     |
| EOpsiaan 🖌                                                                                                    | R Terug naar Zoeken                                                                                                    |                                 |                     |
| Vaste looncode                                                                                                    | R Terug naar Zoeken                                                                                                    |                                 |                     |
| Vaste looncode                                                                                                    | R Terug naar Zoeken EMelden                                                                                                    | ID:                             | Nr arbeidsrelatie:  |
| Vaste looncode                                                                                                    | R Terug naar Zoeken EMelden                                                                                                    | ID:                             | Nr arbeidsrelatie:  |
| Vaste looncode                                                                                                    | R Terug naar Zoeken EMP                                                                                                    | ID:<br><u>Eerste</u> 🚺 26 van 3 | Nr arbeidsrelatie:  |
| Vaste looncode<br>Vrijwaring Sl                                                                                                    | EMP  Torug naar Zoeken EMP  Torug naar Zoeken Alles weergeven  tatuut                                                                                                    | ID:<br>Eerste 🚺 26 van 3        | Nr arbeidsrelatie:  |
| Vaste looncodes                                                                                                    | EMP                                                                                                    | ID:<br><u>Eerste</u> 【 26 van 3 | Nr arbeidsrelatie   |
| Vaste looncodes                                                                                                    | EMP EMP Tooken Alles weergeven tatuut tatuut                                    | ID:<br><u>Ferste</u> 🚺 28 van 3 | Nr arbeidsrelatie   |
| Vaste looncodes Vrijwaring St 'Loor 'Begind Eindd                                                                                                    | EMP<br>EMP<br>Terug naar Zoeken EMP<br>EMP<br>Toeken Alles weergeven<br>tatuut                                                                                                    | ID:<br><u>Eerste</u> 🚺 26 van 3 | Nr arbeidsrelatie   |
| Vaste looncode<br>Vaste looncode<br>Vrijwaring St<br>'Loor<br>'Begind<br>Eindd<br>Br                                                                      | EMP EMP EMP EAtuut Incode 4223 Tucht - Inhouding van wedde Eatum 11/01/2010 Status Actief edrag                                                                                                    | ID:<br><u>Eerste</u> 🚺 28 van 3 | Nr arbeidsrelatie   |
| Vaste looncodes<br>Vrijwaring St<br>'Loor<br>'Begind<br>Eindd<br>Be<br>Manipulatie                                                                        | EMP EMP EMP EMP Etatuut Itode 4223 Tucht - Inhouding van wedde tatum 11/01/2010 Status Actief edrag ecode                                                                                                    | ID:<br><u>Eerste</u> 🚺 28 van 3 | Nr arbeidsrelatie   |
| Vaste looncodes<br>Vrijwaring St<br>'Loor<br>'Begind<br>Eindd<br>Ba<br>Manipulatie<br>Opmerk                                                              | EMP<br>EMP<br>EMP<br>EMP<br>EMP<br>Etatuut<br>Incode 4223 Tucht - Inhouding van wedde<br>Itatum 11/01/2010 B<br>Etatus Actief V<br>Etatum 31/01/2010 B<br>Etatus Actief V<br>Etatus Actief V<br>Etatus Etatus | ID:<br>Eerste 1 26 van 3        | Nr arbeidsrelatie   |
| Vaste looncodes<br>Vrijwaring St<br>'Loor<br>'Begind<br>Eindd<br>Ba<br>Manipulatie<br>Opmerk                                                              | EMP EMP EMP EAU tatuut toode 4223 Tucht - Inhouding van wedde tatuut 11/01/2010 Status Actief edrag ecode sanction du 11/01/2010 au 10/02/2010                                                                                                    | ID:<br>Eerste 1 26 van 3        | Nr arbeidsrelatie:  |
| Vaste looncode<br>Vaste looncode<br>Vrijwaring St<br>'Loor<br>'Begind<br>Eindd<br>Be<br>Manipulatie<br>Opmerk<br>Parameter                                | EMP EMP EMP Exercise EMP Exercise EXercise EXercise EXercise EXercise Exercise Exerc                                    | ID:<br>Eerste 1 28 van 3        | Nr arbeidsrelatie   |
| Vaste looncode<br>Vrijwaring St<br>Vrijwaring St<br>"Begind<br>Eindd<br>Be<br>Manipulatie<br>Opmerk                                                       | EMP EMP EMP EAU Eau Eau EAU EAU EAU EAU EAU EAU EAU EAU EAU EAU                                                                                                    | ID:<br>Eerste 1 26 van 3        | Nr arbeidsrelatie   |
| Vaste looncode                                                                                                    | EMP EMP EMP EMP Extended Extended Exten                                    | ID:<br>Eerste 1 26 van 3        | Nr arbeidsrelatie   |
| Vaste looncodes Vrijwaring St 'Loor 'Begind Eindd Be Manipulatie Opmerk Parameter Audit                                                                   | EMP EMP EMP EMP EAtuut Coeken Alles weergeven tatuut Coeken Alles weergeven Status Actief Coeken Alles Status Coeken Alles Coeken Alles                                    | ID:<br>Eerste I 26 van 3        | Nr arbeidsrelatie:  |
| Vaste looncode<br>Vaste looncode<br>Vrijwaring St<br>*Loor<br>'Begind<br>Eindd<br>Be<br>Manipulatie<br>Opmerk<br>Parameter<br>Audit<br>Ingevoer<br>444000 | EMP EMP EMP EMP EACTION Eatuut Eatuut Incode 4223 Tucht Inhouding van wedde tatuut Information Status Actief  Emp Eatuum Status Actief  Emp Eatur Status Actief  Emp Eatur Status Actief Ent Eatur Status Actief Ent Eatur Status Actief Ent Eatur Status Actief Ent Eatur Status Actief Ent Eatur Status Actief Ent Eatur Status Actief Ent Eatur Status Actief Ent Eatur Status Actief Ent Eatur Status Actief Ent Eatur Status Actief Ent Eatur Status Actief Ent Eatur Eatur Status Actief Ent Eatur Eatur Ea                                    | ID:<br>Eerste                   | Nr arbeidsrelatie   |

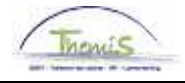

## Retenue sur traitement, suite

Remarques

- Le code salarial 4223 doit toujours être encodé comme un code salarial FIXE.
- Si des fractions ont été créées, veuillez introduire le code salarial fixe sur une de ces fractions, pour ce faire, modifiez les dates de début et/ou fin du code salarial fixe.

# Affichage dossier salarial

| Afw. nr.:     | 1009220              | Afw. dt.:      | 19/10/2011 | Afw. code:      | Vaste wedde            | Ţ                    | ype afw.:        | Initiële berekenin              | lg <u>Weddeprofiel</u>         |
|---------------|----------------------|----------------|------------|-----------------|------------------------|----------------------|------------------|---------------------------------|--------------------------------|
| Einddat. bp.: | 31/03/2011           | Beg. dat. fp.: | 17/03/2011 | Eind. dat. fp.: | 31/03/2011             | A                    | ardcode:         | Definitief                      |                                |
| ▼ Resultaat   | berekening           |                |            |                 |                        |                      | Aanpasse         | en   Zoeken   🛄                 | Eerste 🗹 1-21 van 21 🕑 Laatste |
| Looncode      | Omschrijving         |                | Bedrag     | Bedrag oud      | <u>Bedrag verschil</u> | <u>Ant.</u><br>dagen | <u>Ant. eeni</u> | n. <u>Bdr. eenheid</u> <u>U</u> | itbet. perc. Looncode detail   |
| 1000          | Jaarbasis            |                | 26921,38   |                 |                        |                      |                  |                                 | Looncode detail                |
| 2000          | Tijdsbr WED 100      |                |            |                 |                        |                      |                  |                                 | Looncode detail                |
| 2020          | Tijdsbr D0 100       |                |            |                 |                        |                      |                  |                                 | Looncode detail                |
| 2030          | Tijdsbr D100 100     |                |            |                 |                        |                      |                  |                                 | Looncode detail                |
| 2040          | Tijdsbr VG 100       |                |            |                 |                        |                      |                  |                                 | Looncode detail                |
| 2050          | Tijdsbr EJT 100      |                |            |                 |                        |                      |                  |                                 | Looncode detail                |
| 2090          | Tijdsbr CMP 100      |                |            |                 |                        |                      |                  |                                 | Looncode detail                |
| 3101          | Werkel, prest, of ge | elijkwaardig   |            |                 |                        | 11,0                 | 0 83,6           | 0                               | Looncode detail                |
| 4000          | Wedde                |                | 1626,27    |                 |                        |                      |                  | 26921,36                        | Looncode detail                |
| 4035          | T - Standplaats      |                |            |                 |                        |                      |                  |                                 | Looncode detail                |
| 4045          | V - Telefoonvergoe   | ding           | 9,71       |                 |                        |                      |                  | 13,39                           | Looncode detail                |
| 4046          | V - Onderhoud unif   | 'orm           | 6,84       |                 |                        |                      |                  | 9,43                            | Looncode detail                |
| 4082          | T - Brussels Gewe    | st fedpol      | 80,87      |                 |                        |                      |                  | 1338,63                         | Looncode detail                |
| 4172          | T - Vrijwaring aanv  | ullend         |            |                 |                        |                      |                  |                                 | Looncode detail                |
| 4223          | Tucht - Inhouding v  | an wedde       | -162,63    | 1               |                        |                      |                  | -26921,36                       | Looncode detail                |
| 7002          | T - Brussels Gewe    | st info        |            |                 |                        |                      |                  |                                 | Looncode detail                |
| 9000          | RSZ werknemer        |                | 54,83      |                 |                        |                      |                  | 1544,51                         | 3,55 Looncode detail           |
| 9011          | Inhouding pensioe    | n (Politie)    | 109,77     |                 |                        |                      |                  | 1463,64                         | 7,50 Looncode detail           |
| 9200          | Baremieke voorhet    | ffing          | 626,75     |                 |                        |                      |                  | 1379,91                         | Looncode detail                |
| 9410          | Netto                |                | 769,71     |                 |                        |                      |                  |                                 | Looncode detail                |
| 9500          | RSZ-bijdrage werk    | gever          | 59,61      |                 |                        |                      |                  | 1544,51                         | 3,86 Looncode detail           |

Sous le code salarial 4223, on peut retrouver le montant avec la retenue de traitement.

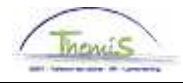

# Démission d'office, révocation

| Quoi?                                                                    | Les sanctions disciplinaires lourdes sont la "démission d'office" et la<br>"révocation".                                                                                                    |
|--------------------------------------------------------------------------|----------------------------------------------------------------------------------------------------|
| Introduction<br>d'une<br>démission<br>d'office ou<br>d'une<br>révocation | Vous trouverez l'explication relative à l'introduction d'une "démission d'office"<br>et d'une "révocation" dans les instructions de travail "Données d'emploi:<br>clôturer une instance d'emploi". |